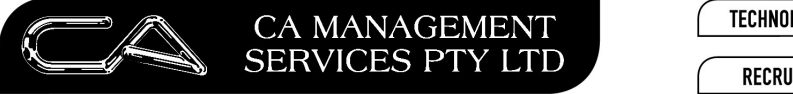

## <u>Procedure to Create Recurring Invoices in Creditors through the</u> <u>Purchase Order module</u>

1. Create a Purchase Order in C-T-P-O and save the order.

| 👯 Order Entry/Maint | enance                    |                    |                       | _ 🗆 🗙             |
|---------------------|---------------------------|--------------------|-----------------------|-------------------|
| Handy News          | ,                         | Tax                | \$263.00              | Total: \$2,893.00 |
| 📕 Header   🔁 L      | ines                      |                    |                       | (                 |
| Transaction Type:   | Order 💽 🖻                 | <u>C</u> opy Order | Address               |                   |
| Transaction No:     | P01016                    |                    | Handy News            | -da               |
| Transaction Date:   | 30-Apr-2006               |                    | 223 Wellington Street |                   |
| Creditor Code:      | HANNEW                    |                    | West Perth WA<br>6005 |                   |
| Expiry Date:        | 30-Apr-2006               |                    |                       |                   |
| Prch Officer:       | G1                        | Phone:             | (08) 9321 8761        |                   |
| Committed Expense:  | 4228                      | Fax:               | (08) 9321 8761        |                   |
| Exchange Rate:      |                           | Contact:           | Maria                 |                   |
| Price List:         | 1 Sup. Price 1            | Delivery Details:  | Demonstration Co      |                   |
|                     |                           |                    | 275 George Street     |                   |
|                     |                           |                    | Sydney NSW 2000       |                   |
| Order Message:      | This is a recurring order |                    | Email:accounts@democo | ompany.com.au     |
|                     |                           |                    |                       |                   |
| Iransaction Enquiry |                           | Delete             | Append                | OK Cancel         |
| Help                |                           |                    |                       |                   |

88 Burswood Road, Burswood WA 6100 PO Box 590, South Perth WA 6951 
 T:
 (08) 9470 9922

 F:
 (08) 9470 9955

 W:
 www.caman.com.au

 E:
 enquiries@caman.com.au

| rder E        | Entry/M           | 1ainten | ance            |                 |     |        |                 |        |          |                                                                    |          |
|---------------|-------------------|---------|-----------------|-----------------|-----|--------|-----------------|--------|----------|--------------------------------------------------------------------|----------|
| andy          | News              |         |                 |                 |     | Tax:   | \$263.00        |        | Tota     | al: \$2,89                                                         | 93.00    |
| 1 He          | eader 🚦           | 2 Line: | s               |                 |     |        |                 |        |          |                                                                    |          |
| Line          | Туре              | Code    | Description     |                 | Qty |        | Price           | Tax    |          | Amount                                                             | <b>A</b> |
| 1             | STK               | 0692    | Endeavour Ru    | led Office Pads | 5   | 500.00 | \$5.26          |        | \$263.00 | \$2,893.                                                           | 00       |
|               |                   |         |                 |                 |     |        |                 |        |          |                                                                    |          |
|               |                   |         |                 |                 |     |        |                 |        |          |                                                                    |          |
|               |                   |         |                 |                 |     |        |                 |        |          |                                                                    |          |
|               |                   |         |                 |                 |     |        |                 |        |          |                                                                    |          |
|               |                   |         |                 |                 |     |        |                 |        |          |                                                                    | -        |
| line Ty       | ype               |         | Code: 🚺         | 92              | End | eavour | Ruled Office Pa | ds     |          |                                                                    |          |
| • <u>S</u> to | ock               |         | Quantity:       | 500.00 EA       | CH  | 3      | Image 🛃 E       | nquiry | 5 E>     | ktended Desci                                                      | ription  |
| О <u>G</u> e  | en. Ledge         | er      | Price:          | \$5.26          |     |        |                 |        | _        |                                                                    |          |
| O <u>J</u> ob | Ь                 |         |                 |                 |     |        |                 |        |          | * 🛗 🔺                                                              | 7        |
| C Sto         | o <u>c</u> k/Job  |         |                 | \$203.00 Ju     |     |        |                 |        |          | Conference and<br>Seminar Pads     Outer headPaper     Restart Aur |          |
| 🔿 Dis         | s <u>b</u> urseme | ent     | Amount:         | \$2,893.00      |     |        |                 |        |          | · An Plane<br>and Stockey                                          |          |
|               |                   | De      | liveru Deter 30 | I-Apr-2006      |     |        |                 |        |          | Contract and                                                       |          |

2. When you receive a Creditors Invoice for the same order, click "Copy Order" button to make a copy of that order PO1016

88 Burswood Road, Burswood WA 6100 PO Box 590, South Perth WA 6951 
 T:
 (08) 9470 9922

 F:
 (08) 9470 9955

 W:
 vwww.caman.com.au

 E:
 enquiries@caman.com.au

|      |                                                         |              | CA N<br>SERV | IANAGEN<br>ICES PT | MENT<br>Y LTD |              | TECHNOLOGY SUP | PORT BI               | USINESS CONSUL    | TING           |
|------|---------------------------------------------------------|--------------|--------------|--------------------|---------------|--------------|----------------|-----------------------|-------------------|----------------|
|      | Drder Entry/Main Header Pransaction Type Transaction No | Lines        | ance         | ▼ <u>⊫</u> Copy 0  | T a<br>Irder  | x: \$        | 0.00           | Total:                | \$0.00            | <u>R</u>       |
|      | Transaction Data<br>Order File Search                   | , İsr        | ).Apr.2001   | _                  |               |              |                |                       |                   | ×              |
|      | Order No.                                               |              | Date         | Creditor           | Alt. Code     | Prch Officer | Del. Date      | Amount                | Description       | <b></b>        |
|      | P01010                                                  |              | 16-Mar-2005  | CITMAN             | CITY MANAG    | G1           | 21-Mar-2005    | \$2,310.00            |                   |                |
|      | P01011                                                  |              | 16-Mar-2005  | CITMAN             | CITY MANAG    | G1           | 16-Mar-2005    | \$110.00              |                   |                |
|      | P01012                                                  |              | 30-Apr-2005  | CITMAN             | CITY MANAG    | G1           | 01-May-2005    | \$534.96              |                   |                |
|      | P01013                                                  | $\mathbf{X}$ | 30-Apr-2005  | SWISTA             | SWIFT STAT    | G1           | 07-May-2005    | \$36,338.50           |                   |                |
|      | P01014                                                  |              | 30-Apr-2003  | CADBURY            | CADBURY       | G1           | 30-Apr-2005    | \$2,893.00            |                   |                |
|      | P01015                                                  |              | 30-Apr-2005  | CADBURY            | CADBURY       | G1           | 30-Apr-2005    | \$2,820.62            |                   |                |
|      | P01016                                                  | )            | 30-Apr-2006  | HANNEW             | HANDY NEWS    | G1           | 30-Apr-2006    | \$2,893.00            | This is a recurri | ng order       |
|      | RT-01                                                   |              | 30-Apr-2005  | CADBURY            | CADBURY       | G1           | 07-May-2005    | \$396.00              |                   | <b>•</b>       |
|      | •                                                       |              |              |                    |               |              |                |                       |                   | •              |
| -    | Delivery Details:  <br> <br>                            |              |              |                    |               |              |                | Order Type<br>© Order | C General         | C Quote        |
| Hele |                                                         |              |              |                    |               |              | _              | <u>0</u> K            | <u>C</u> ancel    | <u>S</u> earch |

3. The system will now allocate a new order number ie: PO1017 with the same information as PO1016. At this point you can edit any information on the header or line details if required.

|                                                                                                    | CA MANA<br>SERVICES                                                                                              | AGEMENT<br>5 PTY LTD | (<br>(                                     | TECHNOLOGY SUPPORT                                                                                                    | BUSINESS CONSULTING<br>PCWORKS.COM.AU |
|----------------------------------------------------------------------------------------------------|----------------------------------------------------------------------------------------------------|----------------------|--------------------------------------------|----------------------------------------------------------------------------------------------------|---------------------------------------|
| 🕅 Order Entry/Maint                                                                                                    | enance                                                                                                    |                      |                                            |                                                                                                    |                                       |
| Handy News                                                                                                    |                                                                                                    |                      | Tax:                                       | \$0.00                                                                                                    | Total: \$0.00                         |
| 1 Header 2 Li                                                                                                    | ines                                                                                                    |                      |                                            |                                                                                                    |                                       |
| Transaction Type:<br>Transaction No:<br>Transaction Date:<br>Creditor Code:<br>Expiry Date:<br>Prch Officer:<br>Committed Expense:<br>Exchange Rate:<br>Price List: | Order     ▼       P01017        30-Apr-2006        HANNEW        30-Apr-2001        G1        4228        0.0000 | Copy Order           | Phone:<br>Fax:<br>Contact:<br>ary Details: | Address<br>Handy News<br>Shop 4 Newmarket Arca<br>223 Wellington Street<br>West Perth WA<br>6005<br>(08) 9321 8761<br>(08) 9321 8761<br>(08) 9321 8761<br>Maria<br>Demonstration Co | ade                                   |
| Order Message:                                                                                                    | This is a recurring ord                                                                                          | an Deirve            | ery Decails.                               | 275 George Street<br>Sydney NSW 2000<br>Email:accounts@democo                                                                                                    | ompany.com.au                         |
| Iransaction Enquiry                                                                                                    |                                                                                                    | Delete               | [nsert                                     | Append                                                                                                    | OK Cancel                             |

4. Then go to C-P-T-I and select the purchase order that you just copied ie PO1017.

|                           | CA M<br>SERVI      | ANAGEI<br>CES PT | MENT<br>Y LTD | (       | TECHNOLOGY SU   | PPORT BI   | JSINESS CONSUL                     | TING            |
|---------------------------|--------------------|------------------|---------------|---------|-----------------|------------|------------------------------------|-----------------|
| nvoice Entry<br>andy News | Lines              |                  | Τa            | IX:     | \$0.00          | Total:     | \$0.00                             |                 |
| -                         | r No: P01017       |                  | Creditor Cod  | e: HANN | EW              |            |                                    | -               |
| Order No.                 | Date               | Creditor         | Alt. Code     | Prch Of | ficer Del. Date | Amount     | Description                        |                 |
| P01014                    | 30-Apr-2003        |                  | CADBURY       | G1      | 30-Apr-2005     | \$2,893.0  | )                                  |                 |
| P01015<br>P01016          | 30-Apr-2005        | HANNEW           |               | G1      | 30-Apr-2005     | \$2,820.6  | ∠<br>) This is a recur             | ring order      |
| P01017                    | 30-Apr-2000        | HANNEW           | HANDY NEWS    | 61      | 30-Apr-2000     | \$2,893.0  | This is a recur<br>This is a recur | ring order      |
| RT-01                     | 30-Apr-2005        | CADBURY          | CADBURY       | G1      | 07-May-2005     | \$396.0    | )                                  |                 |
| •                         |                    |                  |               |         |                 |            |                                    |                 |
| Delivery Details:         | Demonstration Co   |                  |               |         |                 |            |                                    | <u> </u>        |
|                           | 275 George Street  |                  |               |         |                 |            |                                    |                 |
|                           | Sydney NSW 2000    |                  |               |         |                 |            |                                    |                 |
|                           | Email:accounts@dem | ocompany.com     | au            |         |                 | <u>o</u> k | <u>C</u> ancel                     | <u>S</u> earch. |
|                           |                    | Ue               | ete inse      | art     | Annend          |            | Lancel L                           | L               |

5. Proceed to enter the new Invoice Number ie 555 and save the invoice.

 T:
 (08) 9470 9922

 F:
 (08) 9470 9955

 W:
 www.caman.com.au

 E:
 enquiries@caman.com.au

|                                                                              | SERVICES P                                                                                                    | TY LTD                                                                         |                             | RECRUITMENT                                                     | & HR                      |                  | PCWORKS.COM                                                                                                    |
|------------------------------------------------------------------------------|----------------------------------------------------------------------------------------------------|--------------------------------------------------------------------------------|-----------------------------|-----------------------------------------------------------------|---------------------------|------------------|----------------------------------------------------------------------------------------------------|
| nvoice Fotev                                                                 |                                                                                                    |                                                                                |                             |                                                                 |                           |                  |                                                                                                    |
|                                                                              |                                                                                                    |                                                                                |                             |                                                                 |                           |                  |                                                                                                    |
| andy News                                                                    |                                                                                                    |                                                                                | Tax:                        | \$0.00                                                          |                           | Total:           | \$0.00                                                                                                    |
| 1 Header 2 Lin                                                               | es                                                                                                    |                                                                                |                             |                                                                 |                           |                  |                                                                                                    |
| Order No:                                                                    | P01017                                                                                                    | Credito                                                                        | or Code:                    | HANNEW                                                          | -                         |                  |                                                                                                    |
| Order Date:                                                                  | 30-Apr-2001                                                                                                    |                                                                                |                             | Address                                                         |                           |                  |                                                                                                    |
| Invoice Number:                                                              | 555                                                                                                    |                                                                                |                             | Handy News<br>Shon 4 Newmarke                                   | t Arcade                  |                  |                                                                                                    |
| Invoice Date:                                                                | 30-Apr-2006 (                                                                                                    | FUT)                                                                           |                             | 223 Wellington Str                                              | eet                       |                  |                                                                                                    |
| Amount                                                                       | \$0.00                                                                                                    |                                                                                |                             | West Perth WA<br>6005                                           |                           |                  |                                                                                                    |
| Payment Due Date:                                                            | 31-May-2006                                                                                                    |                                                                                |                             |                                                                 |                           |                  |                                                                                                    |
| Description:                                                                 | this is a recurring invoid                                                                                                    | e                                                                              | Phone:                      | (08) 9321 8761                                                  |                           |                  |                                                                                                    |
| Witholding Tax%                                                              | 0.00%                                                                                                    |                                                                                | Fax:                        | (08) 9321 8761                                                  |                           |                  |                                                                                                    |
| Withholding Tax Amt:                                                         | \$0.00                                                                                                    | (                                                                              | Contact:                    | Maria                                                           |                           |                  |                                                                                                    |
| Order Ex. Rate:                                                              | 0.0000                                                                                                    | Prch                                                                           | Officer:                    | G1                                                              |                           |                  |                                                                                                    |
| Invoice Ex. Rate:                                                            |                                                                                                    |                                                                                |                             |                                                                 |                           |                  |                                                                                                    |
|                                                                              |                                                                                                    |                                                                                |                             |                                                                 |                           |                  |                                                                                                    |
|                                                                              |                                                                                                    | 1                                                                              |                             |                                                                 |                           |                  |                                                                                                    |
|                                                                              |                                                                                                    | Delete                                                                         | Insert                      | Append                                                          |                           | OK               | Canc                                                                                                    |
|                                                                              |                                                                                                    |                                                                                |                             |                                                                 |                           |                  |                                                                                                    |
|                                                                              |                                                                                                    |                                                                                |                             |                                                                 |                           |                  |                                                                                                    |
|                                                                              |                                                                                                    |                                                                                |                             |                                                                 |                           | _                |                                                                                                    |
| woice Entry                                                                  | _                                                                                                    |                                                                                |                             |                                                                 |                           |                  | -                                                                                                    |
| andy News                                                                    | -                                                                                                    | -                                                                              | Tax:                        | \$0.00                                                          |                           | Total:           | \$0.00                                                                                                    |
| andy News                                                                    |                                                                                                    | -                                                                              | Tax                         | \$0.00                                                          | -                         | Total:           | \$0.00                                                                                                    |
| woice Entry<br>andy News<br>Header 2 Line                                    | 15                                                                                                    |                                                                                | Tax:                        | \$0.00                                                          |                           | Total:           | \$0.00                                                                                                    |
| andy News<br>Header 2 Line                                                   | ss                                                                                                    | Qty                                                                            | Tax:<br>This Inv            | \$0.00<br>Price                                                 | Tax                       | Total:           |                                                                                                    |
| woice Entry<br>andy News<br>Header 2 Line<br>Line Type Code<br>1 STK 0692    | ss<br>Description<br>Endeavour Ruled Offic                                                                                                   | Qty (<br>ce Par 500.00                                                         | Tax:<br>This Inv            | \$0.00<br>Price<br>0.00 \$5.2                                   | Tax<br>6                  | Total:<br>\$0.00 |                                                                                                    |
| nvoice Entry<br>andy News<br>Header 2 Line<br>Line Type Code<br>STK 0692     | es<br>Description<br>Endeavour Ruled Offic                                                                                                   | Qty<br>ce Par 500.00                                                           | Tax:<br>This Inv            | \$0.00<br>Price<br>0.00 \$5.2                                   | Tax<br>6                  | Total:<br>\$0.00 | \$0.00<br>Amount<br>\$0.00                                                                                                    |
| woice Entry<br>andy News<br>Header 2 Line<br>Line Type Code<br>STK 0692      | es<br>Description<br>Endeavour Ruled Offic                                                                                                   | Qty<br>ce Par 500.00                                                           | Tax:<br>This Inv            | \$0.00<br>Price<br>0.00 \$5.2                                   | Tax<br>6                  | Total:<br>\$0.00 |                                                                                                    |
| woice Entry<br>andy News<br>Header 2 Line<br>Line Type Code<br>STK 0692      | es<br>Description<br>Endeavour Ruled Offic                                                                                                   | Qty<br>ce Par 500.00                                                           | Tax:<br>This Inv            | \$0.00<br>Price<br>0.00 \$5.2                                   | G Tax                     | Total:           | \$0.00                                                                                                    |
| andy News<br>Header 2 Line<br>Line Type Code<br>STK 0692                     | ss Description<br>Endeavour Ruled Offic                                                                                                    | Qty<br>ce Par 500.00                                                           | Tax:                        | \$0.00<br>Price<br>0.00 \$5.2                                   | Tax<br>6                  | Total:           |                                                                                                    |
| ine Tupe                                                                     | 25 Description<br>Endeavour Ruled Office                                                                                                    | Qty (<br>2e Par 500.00                                                         | Tax:<br>This Inv            | \$0.00<br>Price<br>0.00 \$5.2                                   | Tax<br>6                  | Total:           |                                                                                                    |
| woice Entry andy News Header 2 Line Line Type Code STK 0692                  | s Description Endeavour Ruled Offic Code: 0692                                                                                               | Qty<br>2e Par 500.00                                                           | Tax:<br>This Inv            | \$0.00<br>Price<br>0.00 \$5.2                                   | Tax<br>6<br>Pads          | Total:           |                                                                                                    |
| ine Type<br>Stock                                                            | ss Description<br>Endeavour Ruled Offic<br>Code: 0692                                                                                        | Qty 2000<br>28 Par 500.00                                                      | Tax:<br>This Inv<br>Endeave | \$0.00<br>Price<br>0.00 \$5.2<br>our Ruled Office               | Tax<br>6<br>Pads<br>quiry | Total:<br>\$0.00 |                                                                                                    |
| ine Type<br>Stock<br>Gen. Ledger                                             | Code: 0692  ris Invoice:  Price:                                                                                                    | Qty<br>pe Par 500.00<br>500.00 EACH<br>\$5.26                                  | Tax:<br>This Inv<br>Endeave | \$0.00<br>Price<br>0.00 \$5.2<br>0ur Ruled Office<br>Image      | Tax<br>6<br>Pads<br>quiry | Total:<br>\$0.00 |                                                                                                    |
| ine Type<br>Stock<br>Gen. Ledger<br>Stock/Job                                | <ul> <li>Description</li> <li>Endeavour Ruled Offic</li> <li>Code: 0692</li> <li>Tis Invoice: </li> <li>Price: </li> <li>Tax: </li> </ul>    | Qty 500.00<br>28 Par 500.00<br>500.00 EACH<br>\$5.26<br>\$263.00 G             | Tax:<br>This Inv<br>Endeave | \$0.00<br>Price<br>0.00 \$5.2<br>Our Ruled Office               | Tax<br>6<br>Pads<br>quiry | Total:<br>\$0.00 | Amount<br>\$0.00<br>\$0.00                                                                                                    |
| ine Type<br>Stock<br>Gen. Ledger<br>Stock/Job<br>Disbursement                | S Description Endeavour Ruled Offic Code: 0692 Tiss Invoice:  Price:  Tax:  Amount:  \$                                                      | Qty 500.00<br>pe Pay 500.00<br>500.00 EACH<br>\$5.26<br>\$263.00 G<br>2.893.00 | Tax:<br>This Inv<br>Endeave | \$0.00<br>Price<br>0.00 \$5.2<br>our Ruled Office<br>Image 1 En | Tax<br>6<br>Pads<br>quiry | Total:<br>\$0.00 | Amount<br>\$0.00<br>Amount<br>\$0.00                                                                                                    |
| ine Type<br>Stock<br>Gen. Ledger<br>Stock/Job<br>Disbursement<br>Description | ss Description<br>Endeavour Ruled Offic<br>Endeavour Ruled Offic<br>Code: 0692<br>his Invoice:<br>Price:<br>Tax:<br>Amount:<br>Adjust Price: | Qty 500.00<br>28 Par 500.00<br>500.00 EACH<br>\$5.26<br>\$263.00 G<br>2,893.00 | Tax:<br>This Inv<br>Endeave | \$0.00<br>Price<br>0.00 \$5.2<br>Our Ruled Office<br>Image      | Tax<br>6<br>Pads<br>quiry | Total:<br>\$0.00 | Amount<br>Amount<br>\$0.00<br>\$0.00<br>\$0.00<br>\$0.00<br>\$0.00<br>\$0.00<br>\$0.00<br>\$0.00<br>\$0.00<br>\$0.00<br>\$0.00<br>\$0.00 |
| ine Type<br>Stock<br>Gen. Ledger<br>Stock/Job<br>Disbursement<br>Description | S Description<br>Endeavour Ruled Offic<br>Code: 0692<br>his Invoice:<br>Price:<br>Tax:<br>Amount:<br>Adjust Price:                           | Qty 500.00<br>Pe Par 500.00<br>500.00 EACH<br>\$5.26<br>\$263.00 G<br>2,893.00 | Tax:<br>This Inv<br>Endeave | \$0.00<br>Price<br>0.00 \$5.2<br>Dur Ruled Office<br>Image 4 En | Pads                      | Total:<br>\$0.00 | Amount<br>\$0.00<br>Amount<br>\$0.00<br>Price                                                                                            |

MORE BUSINESS SUPPORT THAN YOU EXPECT.

88 Burswood Road, Burswood WA 6100 PO Box 590, South Perth WA 6951

 T:
 (08) 9470 9922

 F:
 (08) 9470 9955

 W:
 www.caman.com.au

 E:
 enquiries@caman.com.au